# **Tutorial GParted – Erweitern einer NTFS-System-Partition**

Um die Partitionsgrößen von Festplatten ohne Datenverlust zu verändern, benötigen Sie Spezialtools, die Ihnen dabei helfen.

Genau hier setzt GParted ein. Mit dem Linux-Tool können Sie Ihre Festplatten-Partitionen überprüfen, vergrößern, löschen und kopieren.

Damit auch Besitzer von Windows in den Genuss der Vorteile der Open-Source-Software kommen, gibt es diese spezielle LiveCD-Version, welche auf beliebigen x86-Systemen läuft.

Diese bringt neben einer Linux-Oberfläche (Xorg, Fluxbox und dem aktuellen Kernel) auch die Programme parted und fdisk, vi, ntfs-3g, partimage, testdisk, Terminal und Midnight Commander sowie ein Tool zum Erstellen von Screenshots mit.

Dabei werden alle gängigen Datei-Systeme wie EXT, FAT und NTFS vom Tool unterstützt. Ebenso werden angeschlossene USB-Speichermedien (USB-Sticks, externe Festplatten, SD-Karten, usw) erkannt und können bearbeitet werden. Weitere Informationen und Download der ISO-Datei: http://www.gparted-livecd.tuxfamily.org/

• Das Tutorial bezieht sich auf GParted Vers. 0.3.4.X

- Alle Daten der betroffenen Partitionen sollten vor Änderungen auf externe Datenträger gesichert werden.
- Die betroffenen Laufwerke wurden defragmentiert
- Trennen Sie alle Netzwerkverbindungen
- Es wird keinerlei Haftung übernommen, die Verwendung dieses Tutorials erfolgt auf eigene Gefahr.

| *                                                                                      |               | /dev/h                     | idc - GParte        | d                                  |                        |                  |                      | _ = ×        |
|----------------------------------------------------------------------------------------|---------------|----------------------------|---------------------|------------------------------------|------------------------|------------------|----------------------|--------------|
| <u>G</u> Parted Edit <u>V</u> iew <u>Device</u> Parti                                  | tion Help     |                            |                     |                                    |                        |                  |                      |              |
|                                                                                        | √             |                            |                     |                                    |                        |                  | /dev/hdc (:          | 2.40 GiB) \$ |
| New Partition #1 unallocated<br>343.48 MiB 276.21 MiB                                  | /dev;<br>352. | hdc5                       | /dev/hdc6<br>Ctrl+N |                                    | unalle<br>509,8        | ocated<br>88 MiB | /dev/hdc<br>478.50 M | 2<br>4iB     |
| Harddisk Information:                                                                  | Part          | Delete                     | Delete              | S                                  | ize                    | Used             | Unused               | Flags        |
| Model: QUANTUM BIGFOOT2550A<br>Size: 2.40 GiB<br>Path: /dev/hdc<br>Real Path: /dev/hdc |               | N<br>Sopy Ctr<br>Paste Ctr | Ctrl+C<br>Ctrl+V    | 34<br>ed 27                        | 13.48 MiB<br>76.21 MiB |                  | 12221<br>            |              |
| DiskLabelType: msdos                                                                   | - 10          | 🖓 Eormat to                | •                   | ext2                               | 5 MiB                  | 3.81 MiB         | 349.15 MiB           |              |
| Heads: 255<br>Sectors/Track: 63<br>Cylinders: 313                                      |               | unmount<br>swapoff         |                     | ext3                               | 5 MiB<br>8 MiB         | 23.69 MiB        | 470.46 MiB           |              |
| Total Sectors: 5028345                                                                 |               | 9 Information              |                     | hfs<br>hfs+<br>jfs<br>linux-sw     | D MiB                  | 182.50 KiB       | 478.32 MiB           |              |
| X Create Primary Partition #1 (                                                        | xfs, 343 MiB) | on /dev/hdc                |                     | ntfs<br>reiser4<br>reiserfs<br>xfs |                        |                  |                      |              |
| 1 operation pending                                                                    |               |                            |                     |                                    |                        |                  |                      |              |

## Die einzelnen Schritte nach dem Download der ISO-Datei zur LiveCD

## ISO-Datei auf eine CD brennen

Die heruntergeladene Datei liegt im ISO-Format vor. Damit Sie das Programm nutzen können, müssen Sie das CD-Image zuerst mit einem beliebigen Brennprogramm auf eine CD brennen.

## Boot-Reihenfolge des PC auf das CD-Laufwerk umstellen

Damit die LiveCD starten kann, muss der PC vom CD/DVD-Laufwerk booten können. Dazu muss ggf. die Boot-Reihenfolge im Bios des Rechners auf das CD/DVD-Laufwerk geändert werden. Wie Sie in das Bios Ihres Mainboards gelangen und die Bootreihenfolge entsprechend ändern können, entnehmen Sie bitte der Bedienungsanleitung Ihres Mainboards.

## PC von CD booten und Linux konfigurieren

Während des Boot-Vorganges haben Sie die Möglichkeit, die Konfiguration des startenden Linux-Betriebssystems automatisch (empfohlen) oder manuell an Ihre PC-Einstellungen (u.a. Grafikeinstellungen des Bildschirms) anzupassen. Ein weiteres Menü bietet das deutsche Tastatur-Layout an, bitte entsprechend wählen und mit ENTER bestätigen.

#### **GParted startet und scannt die Festplatte**

Das Mini-Linux der Live-CD wird nun mit den erforderlichen Parametern geladen. Anschließend wird GParted automatisch geöffnet. Die Software erfasst die angeschlossenen Speichermedien mit einem Festplatten-Scan und zeigt dann die vorhandenen Partitionen und Laufwerke der Platte an. Mit dem Pull-Down-Menü rechts oben können evtl. angeschlossene USB-Speichermedien angezeigt werden.

#### **NTFS-System-Partition erweitern**

Auf dem betroffenen Rechner ist Windows XP installiert, die primäre System-Partition (Laufwerk C heisst hier /dev/hda1) soll aufgrund von Platzproblemen erweitert werden. Zur Verfügung steht übriger Speicherplatz auf dem logischen Laufwerk E (/dev/hda5) der benachbarten erweiterten Partition (dev/hda2).

| /dev/hda1<br>4.99 GiB |           |            | /dev/h<br>10.01 | da5<br>GiB |          |       |
|-----------------------|-----------|------------|-----------------|------------|----------|-------|
| Pa                    | rtition   | Filesystem | Size            | Used       | Unused   | Flags |
|                       | /dev/hda1 | ntfs       | 4.99 GiB        | 2.37 GiB   | 2.62 GiB | boot  |
| ,                     | /dev/hda2 | extended   | 10.01 GiB       | -          |          |       |
|                       | /dev/hda5 | ntfs       | 10.01 GiB       | 141 13 MiB | 9.87 GiB |       |

Die einzelnen Schritte:

- 1. Verkleinern des logischen Laufwerks hda5
- 2. Verschieben des verkleinerten logischen Laufwerks hda5 innerhalb der erweiterten Partition hda2
- 3. Verkleinern der erweiterten Partition hda2
- 4. Vergrößern der System-Partition hda1 mit dem freigemachten Speicherplatz

5. Speicherüberprüfung von Windows nach dem Reboot von Windows Hinweis:

Die verwendeten Grafiken zeigen z.T. eine frühere GParted-Version Und jetzt viel Glück! Markieren Sie das Laufwerk hda5 in der erweiterten Partition hda2 mit Rechtsklick und wähle "Resize/Move" aus dem Kontext-Menü bzw. aus der Menü-Leiste oben

|                              |                             |                                |                       | n all an                      |            | للكتار للكا                                                        |
|------------------------------|-----------------------------|--------------------------------|-----------------------|-------------------------------|------------|--------------------------------------------------------------------|
|                              |                             |                                |                       |                               | /dev/hda - | ${\scriptstyle GParted} \sqsubseteq {\scriptstyle \square} \times$ |
| <u>G</u> Parted <u>E</u> dit | <u>V</u> iew <u>D</u> evice | <u>P</u> artition <u>H</u> elp |                       |                               |            |                                                                    |
| New                          | Delete Resi                 | ≱<br>ze/Move Co                | ppy Paste             |                               | ▼ 🛐 /dev   | /hda (15.00 GiB) 🗲                                                 |
| /c<br>4.                     | lev/hda1<br>99 GiB          |                                | New<br>♀ Delete       | /dev/hda5<br>Ctrl+N<br>Delete |            |                                                                    |
| Partition                    | Filesystem                  | Size                           |                       |                               | Unused     | Flags                                                              |
| /dev/hda1                    | ntfs                        | 4.99 G                         | Resize/Move           | - <b>_</b>                    | 2.62 GiB   | boot                                                               |
| ⊽ /dev/hda2                  | extended                    | 10.01 G                        | E≣ ⊆ору               | Ctrl+C                        |            |                                                                    |
| /dev/hda5                    | ntfs                        | 10.01 G                        | Paste                 | Ctrl+V                        | 9.87 GiB   |                                                                    |
|                              |                             |                                | Cormat to             | ٠                             |            |                                                                    |
|                              |                             |                                | Unmount               |                               |            |                                                                    |
|                              |                             |                                | M <u>a</u> nage Flags | ;                             |            |                                                                    |
|                              |                             |                                | <b>9</b> Information  |                               |            |                                                                    |
|                              |                             |                                |                       |                               |            |                                                                    |
|                              |                             |                                |                       |                               |            |                                                                    |
| 0 operations pendi           | ng                          |                                |                       |                               |            | //                                                                 |
| *                            | dev                         | //hda - GParted                |                       | ]1                            | 10 😽 5     | 3 🖉 🕥 🚺                                                            |

Verkleinern Sie das Laufwerk hda5 (mit dem Mauszeiger den Speicherplatz verschieben bzw. gewünschte Größe angeben)

|                                                                                         | /dev/hda - GParted 👝 🗖 🗙   |
|-----------------------------------------------------------------------------------------|----------------------------|
| <u>G</u> Parted <u>E</u> dit <u>V</u> iew <u>D</u> evice <u>P</u> artition <u>H</u> elp | 1                          |
| New Delete Resize/Move Copy Paste                                                       | ▼ 🛐 /dev/hda (15.00 GiB) ▼ |
|                                                                                         |                            |
| *                                                                                       | Resize/Move /dev/hda5 👝 🗙  |
|                                                                                         |                            |
| Partitio                                                                                |                            |
| /dev Minimum Size: 157 MiB Maximu                                                       | um Size: 10252 MiB         |
| ▼ /dev Free Space Preceding (MiB):                                                      |                            |
| New Size (MiB):                                                                         | 5044                       |
| Free Space Following (MiB):                                                             | 5208                       |
|                                                                                         |                            |
|                                                                                         | 🎇 🖸 ancel 🖾 Resize/Move    |
|                                                                                         |                            |
|                                                                                         |                            |
| 0 operations pending                                                                    |                            |
|                                                                                         |                            |
| 📥 🦉 /dev/hda - GParted                                                                  | . 🗇 🕱 🖬 🕄 🐼 🚫 . 🚺          |

Markieren Sie das verkleinerte Laufwerk hda5 und schieben es in der erweiterten Partition hda2 nach hinten mit "Resize/Move"

|     |                     |                                          |                    |                                           |                       | /dev/hda - ( | GParted 🔔 🗖 🗡     |
|-----|---------------------|------------------------------------------|--------------------|-------------------------------------------|-----------------------|--------------|-------------------|
| G   | Parted <u>E</u> dit | <u>V</u> iew <u>D</u> evice <u>P</u> art | ition <u>H</u> elp |                                           |                       |              |                   |
|     | New D               | elete Resize/M                           | ove Copy           | Paste                                     | -                     | /dev/ł       | nda (15.00 GiB) 🔻 |
|     | /de<br>4.9          | v/hda1<br>9 GiB                          | /dev/<br>4.93      | hda5<br>GiB                               | New                   | unalloc      | ated<br>B         |
| L   |                     |                                          |                    | La la la la la la la la la la la la la la | Delete                | Delete       |                   |
| Pa  | rtition             | Filesystem                               | Size               | Us –                                      |                       |              | Flags             |
|     | /dev/hda1           | ntfs                                     | 4.99 GiB           | -                                         | ∦ <u>R</u> esize/Move |              | boot              |
| ~   | /dev/hda2           | extended                                 | 10.01 GiB          | ę                                         | ] <u>C</u> opy        | Ctrl+C       |                   |
|     | /dev/hda5           | ntfs                                     | 4.93 GiB           |                                           | <u>P</u> aste         | Ctrl+V       |                   |
|     | unallocated         | unallocated                              | 5.09 GiB           | •                                         | Eormat to             | •            |                   |
|     |                     |                                          |                    | -                                         | <u>U</u> nmount       |              |                   |
|     |                     |                                          |                    |                                           | M <u>a</u> nage Flags |              |                   |
|     |                     |                                          |                    | 9                                         | Information           |              |                   |
|     |                     |                                          |                    |                                           |                       |              |                   |
|     |                     |                                          |                    |                                           |                       |              |                   |
| 1 0 | peration pending    |                                          |                    |                                           |                       |              | //                |
|     |                     | 🦾 /dev/hda                               | ı - GParted        |                                           |                       | <b>7</b> 5   | 3 🖉 🕥 🚺           |

|                                                    | Concession of the second second second second second second second second second second second second second se |                     | اللقال الأسكل            |
|----------------------------------------------------|----------------------------------------------------------------------------------------------------|---------------------|--------------------------|
| -                                                  |                                                                                                    | Ĵ.                  | lev/hda - GParted 👝 🔲 🗙  |
| <u>G</u> Parted <u>E</u> dit <u>V</u> iew <u>D</u> | evice <u>P</u> artition <u>H</u> elp                                                                            |                     |                          |
| New Delete                                         | Resize/Move Copy Past                                                                                           |                     | 🛐 /dev/hda (15.00 GiB) 🖛 |
|                                                    |                                                                                                    |                     |                          |
|                                                    |                                                                                                    | Resize/M            | ove /dev/hda5 👝 🗙        |
| Partitio                                           |                                                                                                    | ÷                   |                          |
| /dev                                               | Minimum Size: 157 MiB Maxin                                                                                     | num Size: 10252 MiB |                          |
| - Juci                                             | Free Space Preceding (MiB):                                                                                     | 4675                |                          |
| L                                                  | New Size (MiB):                                                                                                 | 5044                |                          |
|                                                    | Free Space Following (MiB):                                                                                     | 533                 |                          |
|                                                    |                                                                                                    | 💥 Cancel            | Resize/Move              |
|                                                    |                                                                                                    |                     |                          |
| 1 operation pending                                |                                                                                                    |                     |                          |
| a operation pending                                |                                                                                                    |                     |                          |
|                                                    | 🖄 /dev/hda - GParted                                                                                            | 🖾 🚆                 | 7 🖬 🖪 🐼 🚫 🚺              |

Markieren Sie die erweiterte Partition hda2 und verkleinere die Partition mit "Resize/Move"

|                              |                                      |                        | in State             |                   |                  | إكفار العدار  |
|------------------------------|--------------------------------------|------------------------|----------------------|-------------------|------------------|---------------|
| •                            |                                      |                        |                      |                   | /dev/hda - (     | GParted 🛄 🗖 🗡 |
| <u>G</u> Parted <u>E</u> dit | <u>V</u> iew <u>D</u> evice <u>F</u> | Partition <u>H</u> elp |                      |                   |                  |               |
| New D                        | Paste                                | [                      | ▼ 🛐 /dev/ł           | ida (15.00 GiB) 🗲 |                  |               |
| /de<br>4.9                   | v/hda1<br>9 GiB                      | un<br>5.               | iallocated<br>09 GiB |                   | /dev/h<br>4.93 C | da5<br>51B    |
| Partition                    | Filesystem                           | Size                   | Use                  | d                 | Unused           | Flags         |
| /dev/hda1                    | ntfs                                 | 4.99 GiB               |                      | 2.37 GiB          | 2.62 GiB         | boot          |
| ▼ /dev/hda2                  | extended                             | 10.01 GIR              | C. L. M.             | -                 |                  |               |
| unallocated                  | unallocated                          | New Rev                | Ctri+N               | <u> </u>          |                  |               |
| /dev/hda5                    | ntfs                                 |                        | Delete               | 141.13 MiB        | 4.79 GiB         |               |
|                              |                                      | Resize/Move            |                      |                   |                  |               |
|                              |                                      |                        | Ctrl+C               |                   |                  |               |
|                              |                                      | 🛅 <u>P</u> aste        | Ctrl+V               |                   |                  |               |
|                              |                                      | Eormat to              | •                    |                   |                  |               |
|                              |                                      | Unmount                |                      |                   |                  |               |
| 2 operations pending         | g                                    | M <u>a</u> nage Flags  |                      |                   |                  |               |
| <b>1</b>                     | /dev/                                | hc 🖓 Information       |                      |                   | 🖄 😴 🖬 🛛          | 🛛 🖉 🕥 🚺       |

| AN CONTRACTOR   |                           |                                               |                  |                     |                          |
|-----------------|---------------------------|-----------------------------------------------|------------------|---------------------|--------------------------|
|                 | and the second            |                                               |                  |                     | /dey/hda - GParted 👝 🗖 🗙 |
| <u>G</u> Parted | <u>E</u> dit <u>V</u> iew | <u>D</u> evice <u>P</u> artition <u>H</u> elp | )                |                     |                          |
| New             | Delete                    | Resize/Move                                   | Copy Paste       | •                   | 🛐 /dev/hda (15.00 GiB) 🔽 |
|                 |                           |                                               |                  |                     |                          |
|                 |                           |                                               |                  |                     | gparted 👝 🗙              |
| Partitio        |                           | 4                                             |                  |                     |                          |
| /dev            |                           | Minimum Size: 50                              | 44 MiB Maxii     | num Size: 10252 MiB |                          |
| ~ /0E           |                           | Free Space                                    | Preceding (MiB): | 2173                |                          |
|                 |                           | New Size (I                                   | MiB):            | 8079                |                          |
|                 |                           | Free Space                                    | Following (MiB): | 0                   |                          |
|                 |                           |                                               |                  | X Cancel            | Resize/Move              |
|                 |                           |                                               |                  |                     |                          |
| 2 operations    | s pending                 |                                               |                  |                     |                          |
|                 |                           | 📄 🧐 /dev/hda - GParted                        |                  | <u>E9</u>           | 7 5 🔍 🖉 🚫 🚺              |

Markieren Sie die primäre Partition hda1 und erweitern Sie die Partition um den freigewordenen Speicherplatz

|                              | and the state of the state of the state of the state of the state of the state of the state of the state of the |                  | inite and a second second seco |                     | القلال السكر |  |  |  |  |
|------------------------------|----------------------------------------------------------------------------------------------------|------------------|----------------------------------------------------------------------------------------------------|---------------------|--------------|--|--|--|--|
| •                            |                                                                                                    |                  |                                                                                                    | /dev/hda - G        | Parted 🛄 🗖 🗙 |  |  |  |  |
| <u>G</u> Parted <u>E</u> dit | <u>G</u> Parted <u>E</u> dit <u>V</u> iew <u>D</u> evice <u>P</u> artition <u>H</u> elp                         |                  |                                                                                                    |                     |              |  |  |  |  |
| New D                        | elete Resize/M                                                                                                  | ▼ 👩 /dev/h       | da (15.00 GiB) 🗲                                                                                                    |                     |              |  |  |  |  |
| /de<br>4.9                   | v/hda1<br>9 GiB                                                                                                 | /dev/h<br>4.93 G | da5<br>iiB                                                                                                    |                     |              |  |  |  |  |
| Partition                    | Filesystem                                                                                                    | Size             | Used                                                                                                    | Unused              | Flags        |  |  |  |  |
| /dev/hda1                    | ntfs                                                                                                    | 4.99 GiB         | 2.37 GiB                                                                                                    | 2.62.GiB            | hoot         |  |  |  |  |
| unallocated                  | unallocated                                                                                                    | 5.09 GiB         |                                                                                                    | New Service         | Ctrl+N       |  |  |  |  |
| ▼ /dev/hda2                  | extended                                                                                                    | 4.93 GiB         |                                                                                                    | Delete              | Delete       |  |  |  |  |
| /dev/hda5                    | ntfs                                                                                                    | 4.93 GiB         | 141.13 MiB                                                                                                    | ➡ <u>R</u> esize/Mo | ve           |  |  |  |  |
|                              |                                                                                                    |                  |                                                                                                    | E ⊆opy              | Ctrl+C       |  |  |  |  |
|                              |                                                                                                    |                  |                                                                                                    | 💼 <u>P</u> aste     | Ctrl+V       |  |  |  |  |
|                              |                                                                                                    |                  |                                                                                                    | • Eormat to         | ٠            |  |  |  |  |
|                              |                                                                                                    |                  |                                                                                                    | <u>U</u> nmount     |              |  |  |  |  |
|                              |                                                                                                    |                  |                                                                                                    | M <u>a</u> nage Fl  | lags         |  |  |  |  |
| 3 operations pending         | g                                                                                                    |                  |                                                                                                    | 🚽 🖓 Informatio      | n 🖉          |  |  |  |  |
| *                            | 🧐 /dev/hda                                                                                                    | a - GParted      |                                                                                                    | 🧖 🕱 🕱 💽             | 0 0 5        |  |  |  |  |

|                                           | Series -                         | ركفتا ركصا                 |
|-------------------------------------------|----------------------------------|----------------------------|
|                                           |                                  | /dey/tida - GParted 🔔 🗖 🗙  |
| <u>G</u> Parted <u>E</u> dit <u>V</u> iew | Device Partition Help            |                            |
| New Delete                                | Resize/Move Copy Paste           | ▼ 🛐 /dev/hda (15.00 GiB) 🗣 |
|                                           |                                  |                            |
|                                           |                                  | Resize/Move /dev/hda1 👝 🔀  |
| Partitio                                  |                                  |                            |
| /dev                                      | Minimum Size: 2443 MiB Maximum S | Size: 10315 MiB            |
| una                                       | Free Space Preceding (MiB):      | *                          |
| ∀ /dev                                    | New Size (MiB): 89:              | 12                         |
| 1                                         | Free Space Following (MiB): 140  | 13 +                       |
|                                           |                                  |                            |
|                                           | _                                | X Cancel Resize/Move       |
|                                           |                                  |                            |
|                                           |                                  |                            |
| 3 operations pending                      |                                  |                            |
|                                           | 🖄 /dev/hda - GParted             | 🖄 🛒 🖬 🕄 🐼 🚺                |

Fast geschafft! Die primäre System-Partition hat nun zusätzlichen Speicherplatz bekommen.

|                              |                             |                                | 11.54 C           |                  | اللقار السار     |
|------------------------------|-----------------------------|--------------------------------|-------------------|------------------|------------------|
| -                            |                             |                                |                   | /dev/fida - C    | iPaned 👝 🗖 🗙     |
| <u>G</u> Parted <u>E</u> dit | <u>V</u> iew <u>D</u> evice | <u>P</u> artition <u>H</u> elp |                   |                  |                  |
| New                          | Delete Res                  | size/Move                      | Paste             | ▼ 🚺 /dev/h       | da (15.00 GiB) 🗲 |
| /dev/hda1<br>10.07 GiB       |                             |                                |                   | /dev/h<br>4.93 G | da5<br>iiB       |
| Partition                    | Filesystem                  | Size                           | Used              | Unused           | Flags            |
| /dev/hda1                    | ntfs                        | 10.07 GiB                      | 2.37 GiB          | 7.70 GiB         | boot             |
| ⊽ /dev/hda2                  | extended                    | 4.93 GiB                       | —                 | <del></del>      |                  |
| /dev/hda5                    | ntfs                        | 4.93 GiB                       | 141.13 МіВ        | 4.79 GiB         |                  |
| 5 operations pendi           | ing                         |                                |                   |                  |                  |
| 2                            |                             | Applying pen                   | ding operations 🔔 | X 🖄 穿 🖬 🖪        | J 🖉 🚫 🚺          |

GParted hat sich die vorgenommenen Änderungen gemerkt und führt diese dann auf Anweisung aus. Start mit "Apply" bzw. dem grünen Haken in der Symbolleiste

| <u>ک</u>                                                                                                    |                           |                    | /dev/l                                            | ndc - GParte                  | d                                                    |                                  |
|----------------------------------------------------------------------------------------------------|---------------------------|--------------------|---------------------------------------------------|-------------------------------|------------------------------------------------------|----------------------------------|
| GParted Edit View                                                                                                    | Device Partition          | Help               |                                                   |                               |                                                      |                                  |
| New Partition #1<br>343.48 MiB                                                                                                    | unallocated<br>276.21 MiB | /dev/<br>352.      | hdc5                                              | /dev/hdc6<br>Ctrl+N<br>Delete |                                                      | ur<br>50                         |
| Harddisk Information:<br>Model: QUANTUM BIGF00T2550A<br>Size: 2.40 GiB<br>Path: /dev/hdc<br>Real Path: /dev/hdc<br>DiskLabelType: msdos<br>Heads: 255<br>Sectors/Track: 63<br>Cylinders: 313<br>Total Sectors: 5028345 |                           | Parti<br>N<br>♥ /c | Besize/Move                                       | Ctrl+C<br>Ctrl+V              | Size<br>343.4<br>ad 276.2<br>1.3                     | 8 MiB                            |
|                                                                                                    |                           | /c                 | Ca Eormat to<br>Unmount<br>swapoff<br>Information |                               | ext2<br>ext3<br>fat16<br>fat32<br>hfs<br>hfs+<br>jfs | 5 MiB<br>5 MiB<br>3 MiB<br>0 MiB |
| Create Primary                                                                                                    | y Partition #1 (xfs, 3    | 43 MiB)            | on /dev/hdc                                       | Cananana (C)                  | ntfs<br>reiser4<br>reiserfs                          |                                  |

Wenn alle Änderungen durchgeführt wurden, erscheint eine Bestätigung in einem Fenster. Beenden Sie dann das Programm GParted mit "GParted/Exit"

Beenden Sie die Linux-Sitzung und fahre den PC herunter

Entfernen Sie die LiveCD aus dem CD-Laufwerk

Der PC muss jetzt mit dem Windows von der Festplatte gebootet werden. Es dürfen keinerlei andere Aktionen vorher durchgeführt werden. Windows erkennt eine geänderte System-Partition und prüft diese vor dem Betriebssystem-Start auf Verwendbarkeit

Folgender Bildschirm erscheint nach dem Boot-up Windows Logo

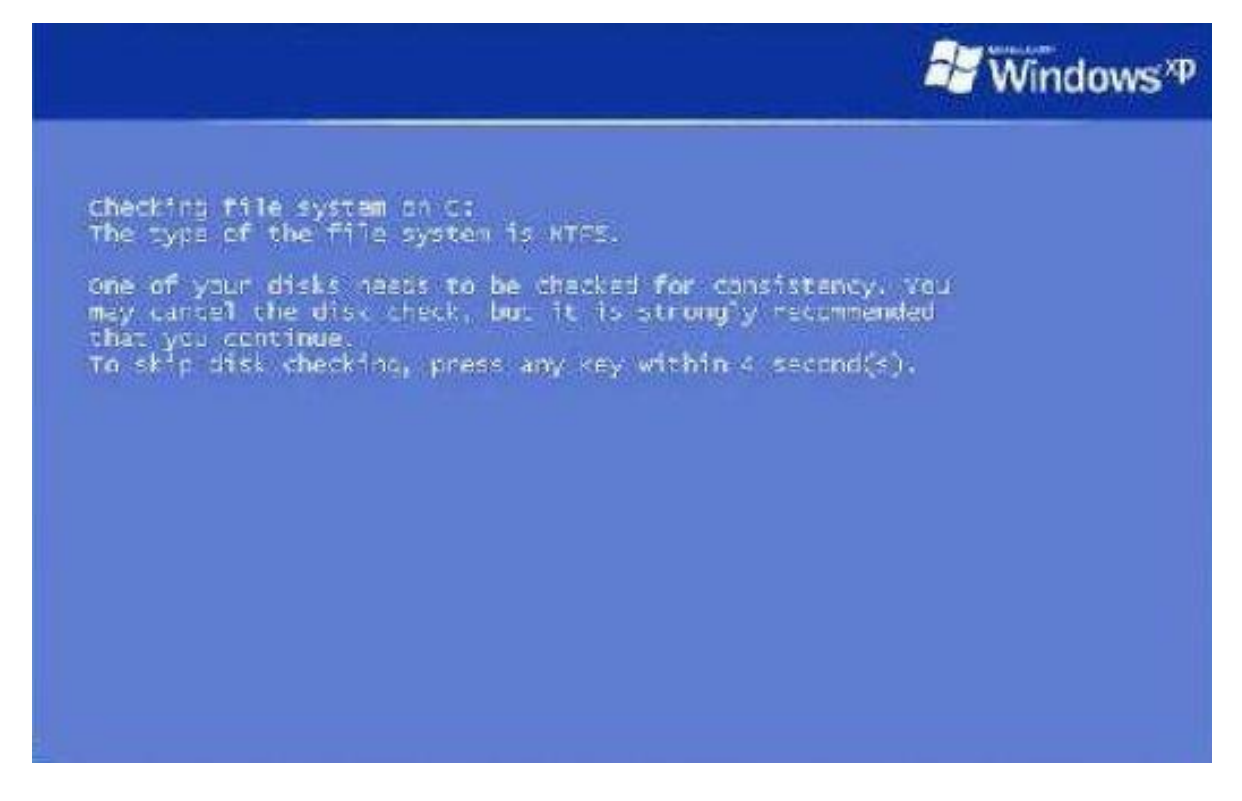

#### ACHTUNG!

Jetzt keine Tasten drücken, sondern den File System Check von Windows durchführen lassen (startet automatisch nach ca. 4 Sekunden) Windows prüft die Verwendbarkeit von Laufwerk C

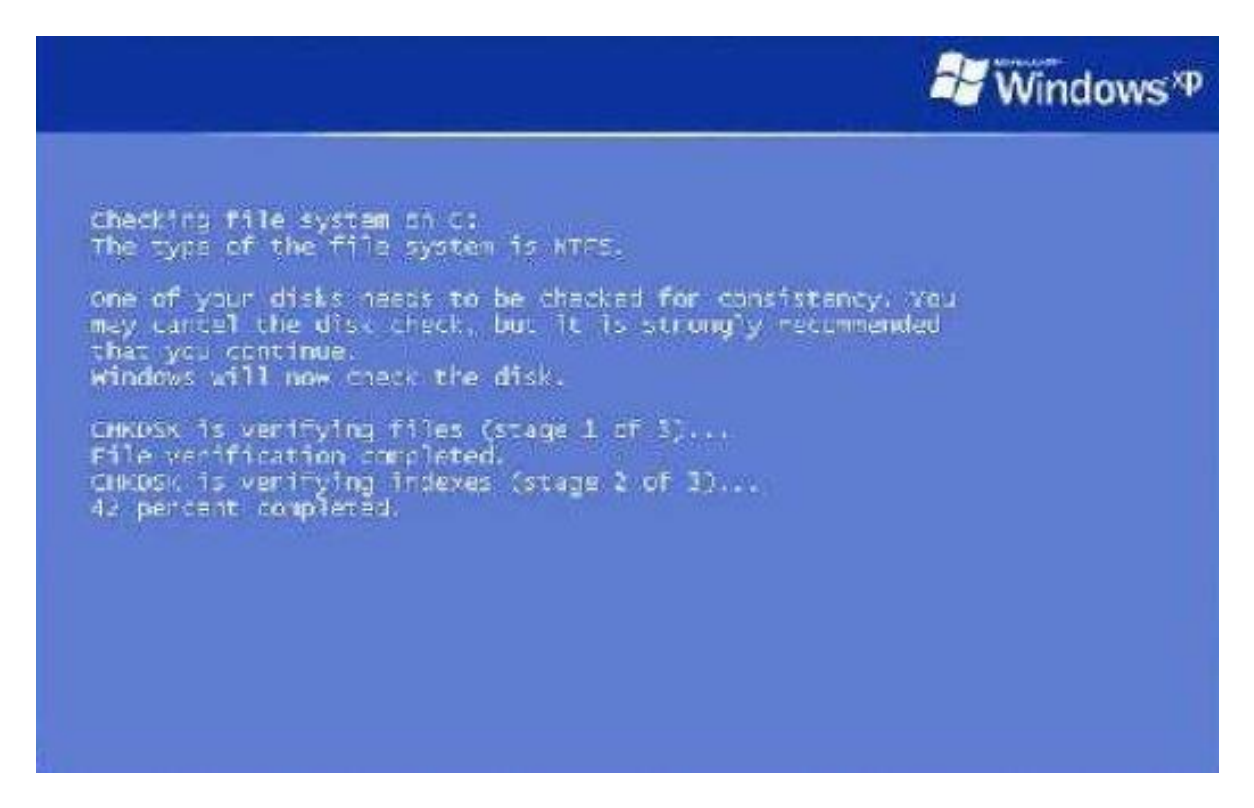

Wurden keine Fehler/Schäden an der Systempartition festgestellt, bootet der PC neu

| 😂 Wine                                                                                                    | dows <sup>xp</sup> |
|----------------------------------------------------------------------------------------------------|--------------------|
| CHRDSK is verifying files (stage 1 of 3)<br>File verification completed.<br>CHRDSK is verifying indexes (stage 2 of 3)<br>Index verification completed.<br>CHRDSK is verifying security descriptors (stage 3 of 3)<br>Security descriptor verification completes. |                    |
| 3086880 KB total disk space.<br>2550616 KB to 10554 files.<br>2640 KB to 683 indexes.<br>0 KB in bad sectors.<br>40028 KB in use by the system.<br>28208 KB occupied by the log file.<br>1093596 KB available on disk.                                            |                    |
| 4026 bytes in each allocation unit.<br>921720 total allocation units on disk.<br>273399 allocation units available on disk.                                                                                                    |                    |
| Windows has finished checking your disk.<br>Please wait while your computer restarts.                                                                                                    |                    |
|                                                                                                    |                    |

Lassen Sie den PC bis zum Anmeldebildschirm normal hochfahren. Das Windows sollte nun fehlerfrei funktionieren.